## **Prime Approver Guide**

Version: 2 Date: 2.23.2023

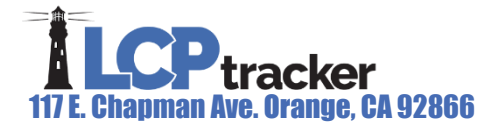

CONFIDENTIAL

## **Prime Approver Guide**

The Prime Approver module offers additional resources and control to Prime Contractors should the Agency decide to turn this on. Primes have the ability to check certified payrolls submitted by all lower tier contractors and subcontractors prior to the Agency/Admin receiving the payroll for final review and acceptance.

This guide will explain the functionality and the responsibilities of a Prime Approver based on the setup configuration completed by the Agency. We will go through and outline the following steps within this guide:

- Certifications
- Violations
- Project Contact
- Contractor Setup
- Change Password
- eDocuments
- Admin Tab
- Reports

The Agency may configure the Prime Approver role in various ways. What is showing in this guide may be different than what you have available to you in your database. Please contact your Agency/Admin should you have any questions regarding the Prime Approver setup available to you.

### **Table of Contents**

| Prime Approver Guide 1            |
|-----------------------------------|
| Agency Configurable Features      |
| Certifications 2                  |
| Reviewing and Approving Payrolls2 |
| Violations 6                      |
| Project Contact 6                 |
| Setup7                            |
| Contractor Setup 8                |
| Change Password11                 |
| eDocuments11                      |
| View Documents12                  |
| Upload Documents12                |
| Admin Tab13                       |
| Edit Employees13                  |

Page 1 of 16

| Admin Notice Processing | 14 |
|-------------------------|----|
| View Admin Notices      | 14 |
| Add Admin Notices       | 14 |
| Reports                 | 15 |
| Support                 | 16 |

## **Agency Configurable Features**

During setup of an LCPtracker database using Prime Approver, an Agency may choose to configure various settings in different ways. Please ensure that you speak with the Agency you are working with to discuss your role as a Prime Approver.

Following are settings may be configured based on Agency preference. (Note that Agencies may all configure their databases differently.)

- Hide various validations from the Prime Approver
- Limited access to the Edit Employees page including the restriction of Apprentice approvals
- Prime Contractor's payrolls sent directly to Agency without the Prime Approver approving them first
- · Ability for the Agency to now reject/permit edit payrolls
- Restrict a Prime Approver from rejecting/permit editing once the payroll has been accepted by the Agency
- Remove the ability for a Prime Approver to delete a certified payroll

## **Certifications**

### **Reviewing and Approving Payrolls**

The main tab a prime approver will focus on is the 'Certifications' tab. This is where you'll be reviewing and approving or rejecting these payrolls.

Once you've approved a certified payroll report (CPR), it is then available for the Agency/Admin to view the report for final acceptance. An Agency may require that a Prime Approver only review and approve subcontractor and lower subcontractor certified payrolls. Depending on how the Agency completes the setup, the payrolls submitted by the Prime Contractor may go directly to the Agency and not require the Prime Approver to first approve them.

CPRs can be filtered by:

- 1. Department
- 2. Project
- 3. Contractor
- 4. Date Range

Page 2 of 16

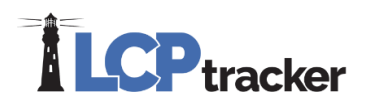

5. Payroll Numbers.

You can also filter by the:

- 6. Process Status
- 7. Accept Status
- 8. Prime Approval Status.

Once you've selected your filters, you can click on Load Data to bring up your selected CPRs.

|   | Certificatio                                                                                                    | ons                                                                                                    |                                                                                                    |                                                                                                    |                                                                                                    |                                                                                                    |                                                                        |                                                                                  |                                                                                                    |                                                                                |                                                                                                    |                                                                                                    |                                                                                                    |                                                                                            |                                                                                                    |                                                                                                    |                                                                                                    |                                                                                                    |
|---|----------------------------------------------------------------------------------------------------|----------------------------------------------------------------------------------------------------|----------------------------------------------------------------------------------------------------|----------------------------------------------------------------------------------------------------|----------------------------------------------------------------------------------------------------|----------------------------------------------------------------------------------------------------|------------------------------------------------------------------------|----------------------------------------------------------------------------------|----------------------------------------------------------------------------------------------------|--------------------------------------------------------------------------------|----------------------------------------------------------------------------------------------------|----------------------------------------------------------------------------------------------------|----------------------------------------------------------------------------------------------------|--------------------------------------------------------------------------------------------|----------------------------------------------------------------------------------------------------|----------------------------------------------------------------------------------------------------|----------------------------------------------------------------------------------------------------|----------------------------------------------------------------------------------------------------|
| 1 | Department                                                                                                    | All Departments                                                                                                    | *                                                                                                    |                                                                                                    |                                                                                                    |                                                                                                    |                                                                        |                                                                                  |                                                                                                    |                                                                                |                                                                                                    |                                                                                                    |                                                                                                    |                                                                                            |                                                                                                    |                                                                                                    |                                                                                                    |                                                                                                    |
| 2 | Project                                                                                                    | All Projects                                                                                                    | ×                                                                                                    |                                                                                                    |                                                                                                    |                                                                                                    |                                                                        |                                                                                  |                                                                                                    |                                                                                |                                                                                                    |                                                                                                    |                                                                                                    |                                                                                            |                                                                                                    |                                                                                                    |                                                                                                    |                                                                                                    |
| 3 | Contractor                                                                                                    | All Contractors                                                                                                    | * <sup>`</sup>                                                                                                    |                                                                                                    |                                                                                                    |                                                                                                    |                                                                        |                                                                                  |                                                                                                    |                                                                                |                                                                                                    |                                                                                                    |                                                                                                    |                                                                                            |                                                                                                    |                                                                                                    |                                                                                                    |                                                                                                    |
|   | Sub To   Co                                                                                                    | ntract ID All Assignments                                                                                                    | *                                                                                                    |                                                                                                    |                                                                                                    |                                                                                                    |                                                                        |                                                                                  |                                                                                                    |                                                                                |                                                                                                    |                                                                                                    |                                                                                                    |                                                                                            |                                                                                                    |                                                                                                    |                                                                                                    |                                                                                                    |
|   |                                                                                                    |                                                                                                    |                                                                                                    |                                                                                                    |                                                                                                    |                                                                                                    |                                                                        |                                                                                  |                                                                                                    |                                                                                |                                                                                                    |                                                                                                    |                                                                                                    |                                                                                            |                                                                                                    |                                                                                                    |                                                                                                    |                                                                                                    |
|   | Load Data                                                                                                    |                                                                                                    |                                                                                                    |                                                                                                    |                                                                                                    |                                                                                                    |                                                                        |                                                                                  |                                                                                                    |                                                                                |                                                                                                    |                                                                                                    |                                                                                                    |                                                                                            |                                                                                                    |                                                                                                    |                                                                                                    |                                                                                                    |
| 4 | From Date                                                                                                    |                                                                                                    | To Date                                                                                                    | Process Status                                                                                                    | 6                                                                                                    | Ac                                                                                                    | cept Status                                                            | (                                                                                | P                                                                                                    | ime Approval S                                                                 | Status 8                                                                                                    |                                                                                                    | ant all                                                                                                    |                                                                                            |                                                                                                    |                                                                                                    |                                                                                                    |                                                                                                    |
|   | Match Dawn                                                                                                    | - Match Castoire                                                                                                    | Hb.                                                                                                    | All Process Stat                                                                                                    | tuses                                                                                                    | A                                                                                                    | II Accept Stat                                                         | uses                                                                             |                                                                                                    | iot Approved,                                                                  | , Approved                                                                                                    | Sei                                                                                                    | Accept Si                                                                                                    | elected                                                                                    |                                                                                                    |                                                                                                    |                                                                                                    |                                                                                                    |
| 5 | Payroll No. F                                                                                                    | rom                                                                                                    | Payroll No. To                                                                                                    |                                                                                                    |                                                                                                    |                                                                                                    |                                                                        |                                                                                  |                                                                                                    |                                                                                |                                                                                                    |                                                                                                    |                                                                                                    |                                                                                            |                                                                                                    |                                                                                                    |                                                                                                    |                                                                                                    |
| 2 |                                                                                                    |                                                                                                    |                                                                                                    |                                                                                                    |                                                                                                    |                                                                                                    |                                                                        |                                                                                  |                                                                                                    |                                                                                |                                                                                                    |                                                                                                    |                                                                                                    |                                                                                            |                                                                                                    |                                                                                                    |                                                                                                    |                                                                                                    |
|   | There are 37                                                                                                    | 7 certification records found fr                                                                                                    | or the above selection                                                                                                    |                                                                                                    |                                                                                                    |                                                                                                    |                                                                        |                                                                                  |                                                                                                    |                                                                                |                                                                                                    |                                                                                                    |                                                                                                    |                                                                                            |                                                                                                    |                                                                                                    |                                                                                                    |                                                                                                    |
|   | There are 37<br>Delete                                                                                                    | 7 certification records found for<br>Contractor                                                                                                    | or the above selection.<br>Project                                                                                                    | Sub To                                                                                                    | Contract ID                                                                                                    | Week End                                                                                                    | Payroll No                                                             | Performing?                                                                      | <u>Submitted</u>                                                                                                    | View CPR                                                                       | Prime Approval                                                                                                    | Approved                                                                                                    | Process Status                                                                                                    | Select                                                                                     | Accept Status                                                                                                    | Accepted                                                                                                    | Final                                                                                                    | View Details                                                                                                    |
|   | There are 37<br>Delete<br>Delete                                                                                           | Certification records found for Contractor<br>DGoode Corp                                                                                                    | Project<br>LevEl Playground                                                                                                    | Sub To<br>LCptracker Test Account 2                                                                                                    | Contract ID                                                                                                    | <u>Week End</u><br>2/4/2017                                                                                                    | Payroll No<br>5                                                        | Performing?<br>YES                                                               | Submitted<br>2/20/2017                                                                                                    | View CPR<br>PDF                                                                | Prime Approval                                                                                                    | Approved<br>2/21/2017                                                                                                | Process Status<br>Certified V                                                                                                    | Select                                                                                     | Accept Status Submitted                                                                                                    | Accepted                                                                                                    | Final<br>No V                                                                                                    | View Details<br>Details                                                                                                    |
|   | There are 37 Delete Delete Delete                                                                                          | 7 certification records found fo<br>Contractor<br>DGoode Corp<br>DGoode Corp                                                                                                    | Project<br>LevEl Playground<br>LevEl Playground                                                                                                    | Sub To<br>LCptracker Test Account 2<br>LCptracker Test Account 2                                                                                                    | Contract ID                                                                                                    | Week End<br>2/4/2017<br>1/28/2017                                                                                                    | Payroll No<br>5<br>4                                                   | Performing?<br>YES<br>NO                                                         | Submitted<br>2/20/2017<br>2/20/2017                                                                                                 | View CPR<br>PDF<br>PDF                                                         | Prime Approval Approved  Approved                                                                                                    | Approved<br>2/21/2017<br>2/21/2017                                                                                   | Process Status       Certified       Certified                                                                                                    | Select                                                                                     | Accept Status<br>Submitted V<br>REJECTED V                                                                                                    | Accepted                                                                                                    | Final<br>No V                                                                                                    | View Details<br>Details<br>Details                                                                                                    |
|   | There are 37 Delete Delete Delete Delete                                                                                   | Certification records found for     Contractor     DGoode Corp     DGoode Corp     DGoode Corp     DGoode Corp                                                                                                    | Project       LevEl Playground       LevEl Playground       LevEl Playground                                                                                                    | Sub To<br>LCptracker Test Account 2<br>LCptracker Test Account 2<br>LCptracker Test Account 2                                                                                                    | Contract ID                                                                                                    | Week End<br>2/4/2017<br>1/28/2017<br>1/7/2017                                                                                                    | Payroll No<br>5<br>4<br>1                                              | Performing?<br>YES<br>NO<br>YES                                                  | Submitted           2/20/2017           2/20/2017           2/20/2017                                                               | View CPR<br>PDF<br>PDF<br>PDF                                                  | Prime Approval Approved  Approved  Approved  Approved                                                                                                    | Approved           2/21/2017           2/21/2017           2/21/2017           2/21/2017                             | Process Status<br>Certified 	v<br>Certified 	v<br>Certified 	v                                                                                                    | Select                                                                                     | Accept Status<br>Submitted V<br>REJECTED V<br>Permit Edit V                                                                                                  | Accepted                                                                                                    | Final<br>No ¥<br>No ¥                                                                                                    | View Details Details Details Details Details                                                                                                    |
|   | There are 37 Delete Delete Delete Delete Delete                                                                            | Certification records found fo<br>Contractor<br>DGoode Corp<br>DGoode Corp<br>DGoode Corp<br>DGoode Corp<br>DGoode Inc.                                                                                                    | r the above selection. Project LevEl Playground LevEl Playground LevEl Playground LevEl Playground LevEl Playground                                                                                                    | Sub To<br>LCptracker Test Account 2<br>LCptracker Test Account 2<br>LCptracker Test Account 2                                                                                                    | Contract ID                                                                                                    | Week End<br>2/4/2017<br>1/28/2017<br>1/7/2017<br>12/17/2016                                                                                                    | Payroll No<br>5<br>4<br>1<br>1                                         | Performing?<br>YES<br>NO<br>YES<br>YES                                           | Submitted           2/20/2017           2/20/2017           2/20/2017           6/10/2021                                           | View CPR<br>PDF<br>PDF<br>PDF<br>PDF                                           | Prime Approval<br>Approved ~<br>Approved ~<br>Approved ~                                                                                                    | Approved<br>2/21/2017<br>2/21/2017<br>2/21/2017                                                                      | Process Status<br>Certified<br>Certified<br>Certified<br>Certified                                                                                                    | Select           □           □           □           □           □           □           □ | Accept Status<br>Submitted V<br>REJECTED V<br>Permit Edit V<br>Submitted V                                                                                   | Accepted                                                                                                    | Final<br>No V<br>No V<br>No V                                                                                                    | View Details Details Details Details Details Details Details                                                                                                    |
|   | There are 37 Delete Delete Delete Delete Delete Delete Delete                                                              | Contractor<br>Contractor<br>DGoode Corp<br>DGoode Corp<br>DGoode Corp<br>DGoode Corp<br>D Goode Inc.<br>Belle Construction Inc.                                                                                                    | r the above selection. Project LevEl Playground LevEl Playground LevEl Playground LevEl Playground Belle Rae Project                                                                                                    | Sub To<br>LCptracker Test Account 2<br>LCptracker Test Account 2<br>LCptracker Test Account 2<br>ABC Concrete & Cutting                                                                                  | Contract ID                                                                                                    | Week End<br>2/4/2017<br>1/28/2017<br>1/7/2017<br>12/17/2016<br>9/25/2016                                                                                                    | Payroll No<br>5<br>4<br>1<br>1<br>8                                    | Performing?<br>YES<br>NO<br>YES<br>YES<br>YES                                    | Submitted           2/20/2017           2/20/2017           2/20/2017           6/10/2021           12/21/2016                      | View CPR<br>PDF<br>PDF<br>PDF<br>PDF<br>PDF                                    | Prime Approval Approved  Approved  A | Approved<br>2/21/2017<br>2/21/2017<br>2/21/2017<br>2/21/2016                                                         | Process Status<br>Certified V<br>Certified V<br>Certified V<br>Certified V                                                                                                    | Select                                                                                     | Accept Status<br>Submitted V<br>REJECTED V<br>Permit Edit V<br>Submitted V<br>Submitted V                                                                    | Accepted                                                                                                    | Final<br>No V<br>No V<br>No V<br>No V                                                                                                    | View Details Details Details Details Details Details Details Details                                                                                                    |
|   | There are 37 Delete Delete Delete Delete Delete Delete Delete                                                              | Certification records found fr<br>Contractor<br>DGoode Corp<br>DGoode Corp<br>DGoode Corp<br>DGoode Inc.<br>Belle Construction Inc.                                                                                                    | r the above selection. Project LevEl Playground LevEl Playground LevEl Playground Belle Rae Project Fork in the Road                                                                                                    | Sub To<br>LCptracker Test Account 2<br>LCptracker Test Account 2<br>LCptracker Test Account 2<br>ABC Concrete & Cutting                                                                                  | Contract ID                                                                                                    | Week End           2/4/2017           1/28/2017           1/2/2017           1/7/2017           12/17/2016           9/25/2016           8/28/2016                                                              | Payroll No<br>5<br>4<br>1<br>1<br>8<br>4                               | Performing?<br>YES<br>NO<br>YES<br>YES<br>YES<br>YES                             | Submitted           2/20/2017           2/20/2017           2/20/2017           6/10/2021           12/21/2016           11/23/2016 | View CPR<br>PDF<br>PDF<br>PDF<br>PDF<br>PDF<br>PDF                             | Prime Approval<br>Approved v<br>Approved v<br>Approved v<br>Approved v<br>Approved v                                                                                                    | Approved<br>2/21/2017<br>2/21/2017<br>2/21/2017<br>2/21/2017<br>12/21/2016<br>11/23/2016                             | Process Status<br>Certified v<br>Certified v<br>Certified v<br>Certified v<br>Certified v<br>Certified v                                                                                                    | Select                                                                                     | Accept Status<br>Submitted<br>REJECTED<br>Permit Edit<br>Submitted<br>Submitted<br>Submitted<br>Submitted                                                    | Accepted                                                                                                    | Final<br>No V<br>No V<br>No V<br>No V<br>No V                                                                                                    | View Details Details Details Details Details Details Details Details Details                                                                                                    |
|   | There are 37<br>Delete<br>Delete<br>Delete<br>Delete<br>Delete<br>Delete<br>Delete                                         | Centraction records found fo<br>Contractor<br>DGoode Corp<br>DGoode Corp<br>D Goode Corp<br>D Goode Inc.<br>Bele Construction Inc.<br>Bele Construction Inc.<br>Bele Construction Inc.                                                                         | r the above selection. Project LevEl Playground LevEl Playground LevEl Playground LevEl Playground Belle Rae Project Fork in the Road Fork in the Road                                                                    | Sub To<br>LCptracker Test Account 2<br>LCptracker Test Account 2<br>LCptracker Test Account 2<br>LCptracker Test Account 2<br>ABC Concrete & Cutting                                                     | Contract ID                                                                                                    | Week End<br>2/4/2017<br>1/28/2017<br>1/7/2017<br>12/17/2016<br>9/25/2016<br>8/28/2016<br>8/21/2016                                                                                                    | Payroll No<br>5<br>4<br>1<br>1<br>8<br>4<br>3                          | Performing?<br>YES<br>NO<br>YES<br>YES<br>YES<br>YES<br>YES                      | Submitted<br>2/20/2017<br>2/20/2017<br>2/20/2017<br>6/10/2021<br>12/21/2016<br>11/23/2016<br>11/23/2016                             | View CPR<br>PDF<br>PDF<br>PDF<br>PDF<br>PDF<br>PDF<br>PDF                      | Prime Approval<br>Approved ~<br>Approved ~<br>Approved ~<br>Approved ~<br>Approved ~<br>Approved ~                                                                                                    | Approved<br>2/21/2017<br>2/21/2017<br>2/21/2017<br>2/21/2017<br>12/21/2016<br>11/23/2016                             | Process Status<br>Certified v<br>Certified v<br>Certified v<br>Certified v<br>Certified v<br>Certified v<br>Certified v                                                                                                    | Select                                                                                     | Accept Status<br>Submitted V<br>REJECTED V<br>Permit Edit V<br>Submitted V<br>Submitted V<br>Submitted V<br>REJECTED V                                       | Accepted                                                                                                    | Final<br>No V<br>No V<br>No V<br>No V<br>No V<br>No V                                                                                                    | View Details Details Details Details Details Details Details Details Details Details Details Details Details Details                                                                                                    |
|   | There are 37<br>Delete<br>Delete<br>Delete<br>Delete<br>Delete<br>Delete<br>Delete<br>Delete                               | Centractor<br>Contractor<br>DGoode Corp<br>DGoode Corp<br>DGoode Corp<br>D Goode Corp<br>D Goode Inc.<br>Belle Construction Inc.<br>Belle Construction Inc.<br>Belle Construction Inc.                                                                         | r the above selection.<br>Project<br>LevEl Playground<br>LevEl Playground<br>LevEl Playground<br>LevEl Playground<br>Belle Rae Project<br>Fork in the Road<br>Belle Rae Project                                           | Sub To<br>LCptracker Test Account 2<br>LCptracker Test Account 2<br>LCptracker Test Account 2<br>LCptracker Test Account 2<br>ABC Concrete & Cutting<br>ABC Concrete & Cutting                           | Contract ID Contract ID Contra | Week End           2/4/2017           1/28/2017           1/7/2017           1/2/17/2016           9/25/2016           8/28/2016           8/21/2016           8/21/2016                                        | Payroll No<br>5<br>4<br>1<br>1<br>8<br>4<br>3<br>3                     | Petforming?<br>YES<br>NO<br>YES<br>YES<br>YES<br>YES<br>YES<br>YES               | Submitted<br>2/20/2017<br>2/20/2017<br>2/20/2017<br>6/10/2021<br>12/21/2016<br>11/23/2016<br>12/21/2016<br>12/21/2016               | View CPR<br>PDF<br>PDF<br>PDF<br>PDF<br>PDF<br>PDF<br>PDF<br>PDF               | Prime Approval<br>Approved V<br>Approved V<br>Approved V<br>Approved V<br>Approved V<br>Approved V                                                                                                    | Approved<br>2/21/2017<br>2/21/2017<br>2/21/2017<br>2/21/2016<br>11/23/2016<br>12/21/2016                             | Process Status<br>Certified V<br>Certified V<br>Certified V<br>Certified V<br>Certified V<br>Certified V<br>Certified V                                                                                                    | Select                                                                                     | Accept Status<br>Submitted V<br>REJECTED V<br>Permit Edit V<br>Submitted V<br>Submitted V<br>REJECTED V<br>Submitted V                                       | Accepted  Accepted                                                                                                    | Final           No           No           No           No           No           No           No           No           No           No           No           No           No           No           No                                        | View Details Details Details Details Details Details Details Details Details Details Details Details Details Details Details                                                                                                    |
|   | There are 37<br>Delete<br>Delete<br>Delete<br>Delete<br>Delete<br>Delete<br>Delete<br>Delete                               | Centractor<br>Contractor<br>DGoode Corp<br>DGoode Corp<br>DGoode Corp<br>D Goode Corp<br>D Goode Inc.<br>Belle Construction Inc.<br>Belle Construction Inc.<br>Belle Construction Inc.<br>Belle Construction Inc.<br>Belle Construction Inc.                   | n' the above selection.<br><u>Project</u><br>LevEl Playground<br>LevEl Playground<br>LevEl Playground<br>LevEl Playground<br>Belle Rae Project<br>Fork in the Road<br>Belle Rae Project<br>Belle Rae Project              | Sub To<br>LCptracker Test Account 2<br>LCptracker Test Account 2<br>LCptracker Test Account 2<br>LCptracker Test Account 2<br>ABC Concrete & Cutting<br>ABC Concrete & Cutting<br>ABC Concrete & Cutting | Contract ID Contract ID Contra | Week End           2/4/2017           1/28/2017           1/28/2017           1/7/2017           12/17/2016           9/25/2016           8/28/2016           8/21/2016           8/21/2016           8/21/2016 | Payroll No<br>5<br>4<br>1<br>1<br>8<br>4<br>3<br>3<br>3<br>2           | Performing?<br>YES<br>NO<br>YES<br>YES<br>YES<br>YES<br>YES<br>YES<br>YES        | Submitted<br>2/20/2017<br>2/20/2017<br>2/20/2017<br>6/10/2021<br>12/21/2016<br>11/23/2016<br>12/21/2016<br>12/21/2016<br>10/5/2016  | View CPR<br>PDF<br>PDF<br>PDF<br>PDF<br>PDF<br>PDF<br>PDF<br>PDF<br>PDF        | Prime Approval           Approved ~           Approved ~           Approved ~           Approved ~           Approved ~           Approved ~           Approved ~           Approved ~           Approved ~           Approved ~                                                                                                    | Approved<br>2/21/2017<br>2/21/2017<br>2/21/2017<br>12/21/2016<br>11/23/2016<br>12/21/2016<br>12/21/2016<br>10/5/2016 | Process Status           Certified            Certified            Certified            Certified            Certified            Certified            Certified            Certified            Certified            Certified            Certified            Certified                      | Select                                                                                     | Accept Status<br>Submitted<br>REJECTED<br>Permit Edit<br>Submitted<br>Submitted<br>REJECTED<br>Submitted<br>REJECTED<br>Submitted<br>ACCEPTED                | Accepted  Accepted  Accepted  10  Accepted  Accepted  10  Accepted  Accepted  Accepted  Accepted  Accepted  Accepted  Accepted  Accepted  Accepted  Accepted  Accepted  Accepted  Accepted  Accepted  Accepted Accepted Accepted Acc | Final           No           No           No           No           No           No           No           No           No           No           No           No           No           No           No           No                           | View Details Details D |
|   | There are 37<br>Delete<br>Delete<br>Delete<br>Delete<br>Delete<br>Delete<br>Delete<br>Delete<br>Delete<br>Delete<br>Delete | Certification records found fr<br>Centractor<br>Defoode Corp<br>Defoode Corp<br>D Goode Inc.<br>Belle Construction Inc.<br>Belle Construction Inc.<br>Belle Construction Inc.<br>Belle Construction Inc.<br>Belle Construction Inc.<br>Belle Construction Inc. | or the above selection.<br>Project<br>LevEl Playground<br>LevEl Playground<br>LevEl Playground<br>LevEl Playground<br>Belle Rae Project<br>Fork in the Road<br>Belle Rae Project<br>Belle Rae Project<br>Fork in the Road | Sub Lo<br>LCptracker Test Account 2<br>LCptracker Test Account 2<br>LCptracker Test Account 2<br>ABC Concrete & Cutting<br>ABC Concrete & Cutting<br>ABC Concrete & Cutting                              | Contract ID           Image: Image: I                                                  | Week End           2/4/2017           1/28/2017           1/7/2017           1/7/2016           9/25/2016           8/28/2016           8/21/2016           8/21/2016           8/14/2016                       | Payroll No<br>5<br>4<br>1<br>1<br>8<br>4<br>3<br>3<br>3<br>2<br>2<br>2 | Performing?<br>YES<br>NO<br>YES<br>YES<br>YES<br>YES<br>YES<br>YES<br>YES<br>YES | Submitted<br>2/20/2017<br>2/20/2017<br>2/20/2017<br>6/10/2021<br>12/21/2016<br>11/23/2016<br>12/21/2016<br>10/5/2016<br>11/23/2016  | View CPR<br>PDF<br>PDF<br>PDF<br>PDF<br>PDF<br>PDF<br>PDF<br>PDF<br>PDF<br>PDF | Prime Approval           Approved ~           Approved ~           Approved ~           Approved ~           Approved ~           Approved ~           Approved ~           Approved ~           Approved ~           Approved ~           Approved ~           Approved ~           Approved ~                                                                                                    | Approved<br>2/21/2017<br>2/21/2017<br>2/21/2017<br>12/21/2016<br>11/23/2016<br>12/21/2016<br>10/5/2016<br>11/23/2016 | Process Status       Certified       Certified       Certified       Certified       Certified       Certified       Certified       Certified       Certified       Certified       Certified       Certified       Certified       Certified       Certified       Certified       Certified | Select                                                                                     | Accept Status<br>Submitted<br>REJECTED<br>Permit Edit<br>Submitted<br>Submitted<br>REJECTED<br>Submitted<br>REJECTED<br>Submitted<br>ACCEPTED<br>Permit Edit | Accepted  Accepted  Interview  Accepted  Interview  Interview  Accepted  Interview  Interview  Accepted  Interview  Interview  Accepted Interview  Accepted Interview  | Final           No           No           No           No           No           No           No           No           No           No           No           No           No           No           No           No           No           No | View Details<br>Details<br>Details<br>Details<br>Details<br>Details<br>Details<br>Details<br>Details<br>Details<br>Details<br>Details                                                                                                    |

Now you are ready to review the certified payrolls that have been submitted. Note: the full functionality depicted below depends on Agency configuration.

| 1          |                         |                   |                           |             |            |            |             |            | 2        | 3                     |            |                |        | 4                       |           |              |                |
|------------|-------------------------|-------------------|---------------------------|-------------|------------|------------|-------------|------------|----------|-----------------------|------------|----------------|--------|-------------------------|-----------|--------------|----------------|
| Delete     | Contractor              | Project           | Sub To                    | Contract ID | Week End   | Payroll No | Performing? | Submitted  | View CPR | Prime Approval        | Approved   | Process Status | Select | Accept Status           | Accepted  | <u>Final</u> | View Details   |
| Delete     | DGoode Corp             | LevEl Playground  | LCptracker Test Account 2 |             | 2/4/2017   | 5          | YES         | 2/20/2017  | PDF      | Approved $\checkmark$ | 2/21/2017  | Certified 🗸    |        | Submitted 🗸             |           | No 🗸         | Details        |
| Delete     | DGoode Corp             | LevEl Playground  | LCptracker Test Account 2 |             | 1/28/2017  | 4          | NO          | 2/20/2017  | PDF      | Approved 🗸            | 2/21/2017  | Certified 🗸    |        | REJECTED V              |           | No 🗸         | Details        |
| Delete     | DGoode Corp             | LevEl Playground  | LCptracker Test Account 2 |             | 1/7/2017   | 1          | YES         | 2/20/2017  | PDF      | Approved $\checkmark$ | 2/21/2017  | Certified 🗸    |        | Permit Edit 🗸           |           | No 🗸         | Details        |
| Delete     | D Goode Inc.            | LevEl Playground  |                           |             | 12/17/2016 | 1          | YES         | 6/10/2021  | PDF      | <b>~</b>              |            | Certified 🗸    |        | Submitted 🗸             |           | No 🗸         | Details        |
| Delete     | Belle Construction Inc. | Belle Rae Project | ABC Concrete & Cutting    |             | 9/25/2016  | 8          | YES         | 12/21/2016 | PDF      | Approved              | 12/21/2016 | Certified 🗸    |        | Submitted 🗸             |           | No 🕶         | <u>Details</u> |
| Delete     | Belle Construction Inc. | Fork in the Road  |                           |             | 8/28/2016  | 4          | YES         | 11/23/2016 | PDF      | Approved 🗸            | 11/23/2016 | Certified 🗸    |        | Submitted 🗸             |           | No 🗸         | Details        |
| Delete     | Belle Construction Inc. | Fork in the Road  |                           |             | 8/21/2016  | 3          | YES         | 11/23/2016 | PDF      | <b>`</b>              |            | Certified 🗸    |        | ACCEPTED<br>Reviewed    |           | No 🗸         | Details        |
| Delete     | Belle Construction Inc. | Belle Rae Project | ABC Concrete & Cutting    |             | 8/21/2016  | 3          | YES         | 12/21/2016 | PDF      | Approved 🗸            | 12/21/2016 | Certified 🗸    |        | REJECTED<br>Rermit Edit |           | No 🗸         | Details        |
| Delete     | Belle Construction Inc. | Belle Rae Project | ABC Concrete & Cutting    |             | 8/14/2016  | 2          | YES         | 10/5/2016  | PDF      | Approved $\checkmark$ | 10/5/2016  | Certified 🗸    |        | Submitted               | 10/5/2016 | No 🗸         | Details        |
| Delete     | Belle Construction Inc. | Fork in the Road  |                           |             | 8/14/2016  | 2          | YES         | 11/23/2016 | PDF      | Approved 🗸            | 11/23/2016 | Certified 🗸    |        | Permit Edit 🗸           |           | No 🗸         | Details        |
| Page 1 2 3 | 4                       |                   |                           |             |            |            |             |            |          |                       |            |                | ·      |                         |           |              |                |

- 1. Delete CPRs- the only time you want to delete a record is 1) if a sub entered the wrong week-end date, 2) if the contractor reported to the wrong project or, 3) if the incorrect location was entered. All other information is editable.
- 2. View CPRs- you can review the submitted CPR by clicking on the PDF button or you can click on the View Details button as well.
- 3. Prime Approval once you have reviewed the payroll and have no errors, you will change the Prime Approval status to APPROVED. The system will stamp the date it was approved. Note: the full functionality depicted below depends on Agency configuration.
- 4. Accept Status
  - Submitted this is the initial accept status once the payroll is certified.

Page 3 of 16

- Updated or Resubmitted if the sub went back and made any changes, you will see one of these two accept statuses.
- Permit Edit sometimes a sub realizes they made a mistake on their record after certifying it. They may try to go back and edit the record, but depending on the allotted edit time, they may not be able to access the record. By changing the Accept Status to Permit Edit, you are unlocking the record to allow them to make changes. They will also receive an admin notice and email informing them that they have been given permission to edit.
- Rejected if you find an issue and need to reject the payroll, you will be asked for a reason or message to send with the rejection. After it's been rejected, the sub will receive an admin notice in their account and an email informing them that the record has been rejected along with your message.

Note: The Agency/Admin may restrict the Prime Approver from selecting the reject or permit edit selection once the payroll has been accepted.

|        |             |                  |                           |             |           |            |             |           |          |                       |           |                |        |               | 1        | 2            | 3              |
|--------|-------------|------------------|---------------------------|-------------|-----------|------------|-------------|-----------|----------|-----------------------|-----------|----------------|--------|---------------|----------|--------------|----------------|
| Delete | Contractor  | Project          | Sub To                    | Contract ID | Week End  | Payroll No | Performing? | Submitted | View CPR | Prime Approval        | Approved  | Process Status | Select | Accept Status | Accepted | <u>Final</u> | View Details   |
| Delete | DGoode Corp | LevEl Playground | LCptracker Test Account 2 |             | 2/4/2017  | 5          | YES         | 2/20/2017 | PDF      | Approved $\checkmark$ | 2/21/2017 | Certified V    |        | Submitted 🗸   |          | No 🗸         | <u>Details</u> |
| Delete | DGoode Corp | LevEl Playground | LCptracker Test Account 2 |             | 1/28/2017 | 4          | NO          | 2/20/2017 | PDF      | Approved 🗸            | 2/21/2017 | Certified 🗸    |        | REJECTED V    |          | No 🗸         | <u>Details</u> |
| Delete | DGoode Corp | LevEl Playground | LCptracker Test Account 2 |             | 1/7/2017  | 1          | YES         | 2/20/2017 | PDF      | Approved 🗸            | 2/21/2017 | Certified 🗸    |        | Permit Edit 🗸 |          | No 🗸         | Details        |

- 1. Accepted Column this will display the date the Agency/Admin accepted the payroll record on their end
- Final this will show as yes if the sub has marked their payroll as final on their end. Please note that changing this final status on this end DOES NOT officially change it on the record itself. The subcontractor will still need to go back and correct this in their account to make it official.
- 3. View Details this will allow you to see more details regarding the payroll that was submitted and the status of the payroll.

In the details section, you can:

- 1. Change the Process Status or Accept Status
- 2. Send and review Admin Notices
- 3. View CPRs, including their superseded versions
- 4. Under Payroll Details you have the option to:
  - View the actual record as it looks when the subcontractor entered it. Audit is the same as View. By clicking on Audit, it will write stamp a yes in the Audited column. Please note, we do not currently have any reports that show the audit status.
  - By clicking on view under the payroll record, you can click on Revalidate at the bottom to refresh the record and send it through all validation checks again.

Page 4 of 16

| <u> </u> |         |
|----------|---------|
|          |         |
|          | tracker |

|   | CPR Certification Status Details                                                                                                    |                                           |                               |                                                                                                    |                                                            |                  |                |           |         |       |      |  |  |  |
|---|----------------------------------------------------------------------------------------------------|-------------------------------------------|-------------------------------|----------------------------------------------------------------------------------------------------|------------------------------------------------------------|------------------|----------------|-----------|---------|-------|------|--|--|--|
|   | Project Code LEP Project Name LevEl Playground Contractor DGoode Corp Contract ID Sub To LCptracker Test Account 2 View Contractor Assignment Report |                                           |                               |                                                                                                    |                                                            |                  |                |           |         |       |      |  |  |  |
|   | Week End Date         2/4/2017 •         View Project Wage Datasheet                                                                                 |                                           |                               |                                                                                                    |                                                            |                  |                |           |         |       |      |  |  |  |
| 1 | Process Sta                                                                                                    | tus Certified                             | <ul> <li>Payroll I</li> </ul> | Number 5                                                                                                    |                                                            |                  |                |           |         |       |      |  |  |  |
| Ľ | Accept State                                                                                                    | IS REJECTED                               | Perform                       | ing YES                                                                                                    |                                                            |                  |                |           |         |       |      |  |  |  |
|   | Person Sub                                                                                                    | mitting Training Class                    | Final                         | No 🗸                                                                                                    |                                                            |                  |                |           |         |       |      |  |  |  |
|   |                                                                                                    | Employees Inte                            | erviewed This                 | Week 0                                                                                                    |                                                            |                  |                | _         |         |       |      |  |  |  |
|   | Contractor N                                                                                                    | lotes                                     |                               |                                                                                                    |                                                            |                  |                |           |         |       |      |  |  |  |
|   |                                                                                                    |                                           |                               |                                                                                                    |                                                            |                  |                |           |         |       |      |  |  |  |
|   | Confidential                                                                                                    | Admin Comments                            |                               |                                                                                                    |                                                            |                  |                |           |         |       |      |  |  |  |
|   | Save                                                                                                    | ancel Add Notice                          | Hide Clo                      | sed Notices                                                                                                    |                                                            |                  |                |           |         |       |      |  |  |  |
| 2 |                                                                                                    |                                           | Administrat                   | or Notices                                                                                                    |                                                            |                  |                |           |         |       |      |  |  |  |
|   | Notice Type<br>REJECTIO                                                                                                    | Notice Litle No<br>N Rejection Notice 2/2 | tice Date Sta<br>7/2023 NE    | Active Section 2015 Active Active Act | send To Case                                               |                  |                |           |         |       |      |  |  |  |
|   | Cer                                                                                                    | tification Details                        |                               |                                                                                                    |                                                            |                  |                |           |         |       |      |  |  |  |
| 3 | Submitted I                                                                                                    | Date Status View CF                       | PR .                          |                                                                                                    |                                                            |                  |                |           |         |       |      |  |  |  |
|   | 2/20/2017                                                                                                    | Certified View                            |                               |                                                                                                    |                                                            |                  |                |           |         |       |      |  |  |  |
|   |                                                                                                    |                                           |                               |                                                                                                    | Payroll Record Details                                     |                  |                |           |         |       |      |  |  |  |
|   | Payroll<br>Record<br>Count                                                                                                    | Employee                                  | Jurisdiction                  | Craft                                                                                                    | Classification                                             | Recert<br>Action | Recert<br>Code | Status    | Audited |       |      |  |  |  |
|   | 1                                                                                                    | CASE, TESSA                               | California                    | BRICKLAYER                                                                                                    | MASON FINISHER                                             |                  | 0              | Certified |         | Audit | View |  |  |  |
|   | 2                                                                                                    | EXAMPLE, LEVI                             | California                    | BRICKLAYER                                                                                                    | MASON FINISHER                                             |                  | 0              | Certified |         | Audit | View |  |  |  |
| 4 | 3                                                                                                    | INSTANCE, RAE ANN                         | California                    | BRICKLAYER, STONEMASON                                                                                                    | MARBLE MASON, CEMENT BLOCKLAYER, POINTER, CAULKER, CLEANER |                  | 0              | Certified |         | Audit | View |  |  |  |
|   | 4                                                                                                    | MODEL, TY                                 | California                    | BRICKLAYER, STONEMASON                                                                                                    | MARBLE MASON, CEMENT BLOCKLAYER, POINTER, CAULKER, CLEANER |                  | 0              | Certified |         | Audit | View |  |  |  |
|   | 5                                                                                                    | SAMPLE, ELINOR                            | California                    | BRICKLAYER                                                                                                    | MASON FINISHER                                             |                  | 0              | Certified |         | Audit | View |  |  |  |
|   | 6                                                                                                    | STANDARD, TOM                             | California                    | BRICKLAYER                                                                                                    | MASON FINISHER                                             |                  | 0              | Certified |         | Audit | View |  |  |  |

As the prime approver, you want to ensure that payroll numbering is not out of sequence and that a payroll was or was not marked as final incorrectly. Depending on how the Agency/Admin setup the validations, a contractor may receive a notice if they are not paying the required minimum rate for the craft they've selected.

A notice/enforce will prevent them from certifying, a warning/alert is a soft stop but will allow them to move forward with the triggered notice and a hidden validation will not show the contractor if a mistake was made or if the employee was underpaid. It is important to understand how your Agency/Admin has setup this functionality.

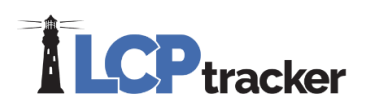

### **Violations**

Any notices or warnings that exist when the contractor submits a CPR are listed in the Violations tab. Administrators can review these potential violations, act, or delete as needed.

|                                                            | ications                 | /iolations                    | Reports      | Admin el                                        | Documents Set                                               | Up                                            |             |               |              |           |  |
|------------------------------------------------------------|--------------------------|-------------------------------|--------------|-------------------------------------------------|-------------------------------------------------------------|-----------------------------------------------|-------------|---------------|--------------|-----------|--|
| Violations Data                                            | Form                     |                               |              |                                                 |                                                             |                                               |             |               |              |           |  |
| Project                                                    |                          |                               |              |                                                 |                                                             |                                               |             |               |              |           |  |
| Contractor                                                 | Ť                        |                               |              |                                                 |                                                             |                                               |             |               |              |           |  |
| All Contractors                                            |                          | <b>v</b>                      |              |                                                 |                                                             |                                               |             |               |              |           |  |
| Bub To   Contract                                          | D                        |                               |              |                                                 |                                                             |                                               |             |               |              |           |  |
| All Assignments                                            | v                        | ]                             |              |                                                 |                                                             |                                               |             |               |              |           |  |
| Hide APPREN Tom Date                                       | TICE NOT FC              | UND warni                     | ing message  | s 🗌 Show only                                   | y APPRENTICE NOT                                            | FOUND warning me                              | essages 🗌 S | Show only Da  | ily Reporter | r notices |  |
| Hide APPREN Tom Date Load Data                             | TICE NOT FC              | UND warni                     | ing message: | s 🗌 Show only                                   | Y APPRENTICE NOT                                            | FOUND warning me                              | essages 🗆 S | show only Da  | ily Reporter | r notices |  |
| Hide APPREN Tom Date Load Data                             | TICE NOT FC              | UND warni                     | ing message: | s Show only                                     | y APPRENTICE NOT                                            | FFOUND warning me                             | essages 🗌 S | šhow only Dai | ily Reporter | r notices |  |
| I Hide APPREN                                              | Contractor               | UND warni                     | ContractId   | S Show only                                     | y APPRENTICE NOT<br>isplaying 2 Violatio<br><u>Employee</u> | r FOUND warning me<br>ns<br>Number of Notices | Last Viewed | Show only Da  | ily Reporter | r notices |  |
| I Hide APPREN From Date Load Data Project LevEl Playground | TICE NOT FC              | SubTo<br>D. Goode             | ContractId   | S Show only<br>D<br>Week End Date<br>07/23/2016 | y APPRENTICE NOT                                            | ns<br>Number of Notices                       | Last Viewed | Show only Dai | ily Reporter | Details   |  |
| I Hide APPREN                                              | Contractor<br>D Goode Co | SubTo<br>D. Goode<br>D. Goode | ContractId   | D<br>Week End Date<br>07/23/2016<br>07/23/2016  | y APPRENTICE NOT                                            | ns<br>Number of Notices<br>1<br>1             | Last Viewed | Show only Dai | View<br>View | Details   |  |

Validations that are set to a warning or hidden from the Contractor can be seen within the Violations tab.

A common warning that you may see is VAL\_52; Total deductions are greater than the check amount. A validation set to a warning will not prevent the contractor from certifying their payroll but will still be visible here if the warning was not cleared.

## **Project Contact**

Within the Projects tab, you will see the projects you've been assigned to oversee. Each contractor that is assigned to the project, will have access to the 'Show Info' button under their Projects tab as well.

| Pro | ojects                                                                                           | 1. Payro | oll Records   | 2. Notices | 3. Certification | Reports     | eDocume     | ents Set Up   | Daily Rep   | orter LCF   | certified |  |  |
|-----|--------------------------------------------------------------------------------------------------|----------|---------------|------------|------------------|-------------|-------------|---------------|-------------|-------------|-----------|--|--|
| WE  | WELCOME K5 Construction <u>Need training? Check out our on-demand training videos!</u> Watch Now |          |               |            |                  |             |             |               |             |             |           |  |  |
|     | Projects Certified Payrolls                                                                      |          |               |            |                  |             |             |               |             |             |           |  |  |
|     |                                                                                                  |          |               | Help       |                  |             |             |               |             |             |           |  |  |
|     | 4 Rejec                                                                                          | ed CPRs  | , 41 Admin No | otices     |                  |             |             |               |             |             |           |  |  |
|     |                                                                                                  |          |               |            | F                | Project Ass | ignments    |               |             |             |           |  |  |
|     | Projec                                                                                           | t Code   | Projec        | et Name    | Sub To           |             | Contract ID | Assignment St | tart Date B | Bid Ad Date |           |  |  |
|     | A10059                                                                                           | 0        | Project Neon  |            |                  |             | Prime       | 07/01/2017    |             |             | Show Info |  |  |

It is the decision of the Agency/Admin who they enter as the first contact. Typically, an Agency will list the Prime Contractor as the contact which includes their name, phone number and email address.

Page 6 of 16

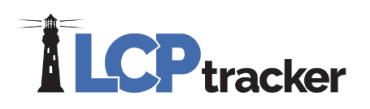

### Setup

When logging in as a Prime Approver on the Administrator side, the only buttons available in your Set Up tab are Contractor Setup and Change Password.

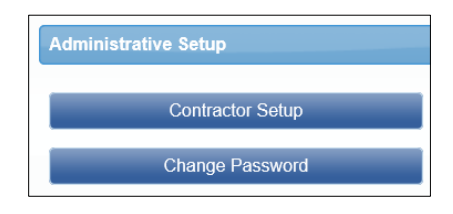

Please note that the Admin and Prime Approver will see the button for setting up contractors and subcontractors as 'Contractor Setup' whereas when a contractor logs in to LCPtracker, they will see the button listed as 'Subcontractor Setup' if this function is available to them.

Admin & Prime Approver View:

| LG-LCPTRACKER DEMO DATABASE            | ange Account               | ng Materials Support | Logout Live Chat      | Co-Browse |
|----------------------------------------|----------------------------|----------------------|-----------------------|-----------|
| Projects Certifications Violations Re  | eports Admin eDocuments    | Set Up               |                       |           |
| Contractor Setup                       |                            |                      |                       |           |
| Add/Edit Contractors                   |                            |                      |                       |           |
| Contractor Assignment                  |                            |                      |                       |           |
| Contractor View:                       |                            |                      |                       |           |
| LG-LCPTRACKER DEMO DATABASE            | User Portal Training       | Materials Support    | Logout Live Chat      | Co-Browse |
| Projects 1. Payroll Records 2. Notices | 3. Certification Reports e | Documents Set Up     | Daily Reporter LCPcer | rtified   |
| Subcontractor Setup Menu               |                            |                      |                       |           |
| Add/Edit Subcontractors                |                            |                      |                       |           |
| Subcontractor Assignment               |                            |                      |                       |           |

The process for adding and assigning both Contractors and Subcontractors will be done using the same steps below.

Page 7 of 16

### **Contractor Setup**

During setup, the Agency/Admin will decide if they will allow contractors and lower tier subs to setup their own subs or if this task will be handled at the Admin/Prime Approver level.

If this feature is turned on, you as the Prime Contractor will first set up the subcontractor below you. Please note you will be able to either login with your Prime Approver Admin login or your Prime Contractor User ID login to perform this setup. After that, each subcontractor is responsible for setting up their lower tiered subs. You do have the ability as the prime to set up all subcontractors on the project as well if you choose.

The following steps will display the process for contractor setup as logged in as a Prime Approver Admin.

| Contractor Assignment Setup                                         |                                                                                                    |
|---------------------------------------------------------------------|----------------------------------------------------------------------------------------------------|
|                                                                     |                                                                                                    |
| ▼ Filters                                                           |                                                                                                    |
| Department Project                                                  | Contractor                                                                                                    |
| Default Department  Select Project                                  | Select Contractor                                                                                                    |
|                                                                     |                                                                                                    |
| Help                                                                |                                                                                                    |
| - Select a department, project, and contractor to load assignments. |                                                                                                    |
|                                                                     |                                                                                                    |
| Dauphin House     Benchmark Construction Group Inc.   1 Prime + C × | Department: Default Department     Sub To: Benchmark Construction Group Inc.   1       Project: Dauphin House     Date Assigned: 01/17/2020       Contractor * |
| Add/Edit/Delete:                                                    | Select Contract ID * Responsibility Code Contract Amount *                                                                                                    |
| Add/Edit/Delete.                                                    | \$                                                                                                    |
| Under Set Up > Contractor Setup >                                   | Start Date * End Date                                                                                                    |
| Contractor Assignment, you can add or                               |                                                                                                    |
| remove a cub from a project adjust the                              | Notes                                                                                                    |
| sub-to tier, and adjust the subcontractor's start date.             |                                                                                                    |
|                                                                     | Cancel Save                                                                                                    |

Page 8 of 16

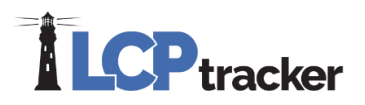

#### Contractor setup is a two-step process:

|          |                 | CKET<br>DATABAS | E Change Acco | User Po | ortal Training | Materials | Support | Logout | Live Chat | Co-Browse |
|----------|-----------------|-----------------|---------------|---------|----------------|-----------|---------|--------|-----------|-----------|
| Projects | Certifications  | Violations      | Reports       | Admin   | eDocuments     | Set Up    |         |        |           |           |
| Contract | or Setup        |                 |               |         |                |           |         |        |           |           |
|          | Add/Edit Cont   | ractors         | •             | Step 1  |                |           |         |        |           |           |
|          | Contractor Assi | ignment         | •             | Step 2  |                |           |         |        |           |           |

#### Step 1: Contractor Setup > Add/Edit Contractors

To add a new contractor, complete the data fields with information provided by your contractor starting with their Company Name. Each field with a red asterisk will be required to be completed before a contractor can be saved. If this is an existing user, you may have read-only access to their information.

Some contractors may already be a user of LCPtracker under another agency database. Before adding your contractor, ask if they are a current user. If so, ask them for their exact User ID that they currently use to log into the LCPtracker system. You will still move forward with setting up this company as a 'new' account under the database you are working in.

Enter their current User ID in the 'Contractor License No. or 10-digit Phone Number' field. The system will then automatically link their accounts for them. This prevents them from having to use multiple user IDs.

| Add or Edit Contractor Information Add Mode                                                                                                    |
|----------------------------------------------------------------------------------------------------|
| To add a new contractor, enter information and save. To edit an existing contractor, select it from the list first.<br>You can view all the contractors in the system. You can only edit your own data after it has been entered. |
| Department All Departments                                                                                                    |
| Select a contractor to edit •                                                                                                    |
| Company Name (Contractor) *                                                                                                    |
| Federal Iax ID Number * D-U-N-S Number PWCR Number                                                                                                    |
| Contractor License No. or 10-digit Phone Number * Contractor License Expiring Date                                                                                                    |
| Contractor License (To Display on Certified Payroll)*                                                                                                    |

Continue to enter the required information on the Contractor Setup page. The Contact E-mail field information should be the contractor's main user of LCPtracker. It is important that this entry is correct, prior to saving, as LCPtracker is designed to

| Contact Name *            |                                         |         |
|---------------------------|-----------------------------------------|---------|
| Phone Number *            | Contact Fax                             |         |
| Contact E-Mail * (Login i | nformation will be sent to this email a | ddress) |

Page 9 of 16

# 

communicate with system users through this email address. This should be the person responsible for handling certified payrolls for that contractor.

All red asterisks fields need to be completed before saving. Please note, some database Admins/Agencies may have additional requirements in addition to the red asterisk fields. Once you have completed your entry, click Save.

You will receive a pop-up telling you "Contractor has been sent an email notifying them. Don't forget to assign this Contractor to project". You will now move to step 2 of the contractor setup.

LCPtracker will automatically email the subcontractor their User ID and Temporary Password.

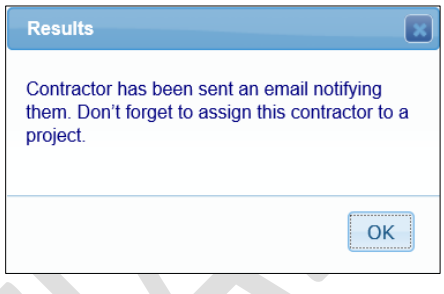

#### Step 2: Contractor Setup > Contractor Assignment

The next step after you have setup your contractors in the system is to assign them to the project(s).

| Contractor Assignment Setup                                                       |                |                                                                                       |    |                   |                                  |      |
|-----------------------------------------------------------------------------------|----------------|---------------------------------------------------------------------------------------|----|-------------------|----------------------------------|------|
| <b>▼</b> Filters                                                                  |                |                                                                                       |    |                   |                                  |      |
| Department                                                                        | Project        |                                                                                       |    | Contractor        |                                  |      |
| Default Department                                                                | Select Project |                                                                                       | *  | Select Contractor |                                  | •    |
|                                                                                   | Help           |                                                                                       |    |                   |                                  |      |
|                                                                                   | Пер            |                                                                                       |    |                   |                                  |      |
| <ul> <li>Select a department, project, and contractor to load assigned</li> </ul> | gnments.       |                                                                                       |    |                   |                                  |      |
|                                                                                   |                |                                                                                       |    |                   |                                  |      |
| Dauphin House     Benchmark Construction Group Inc.   1 Prime                     |                | Department: Default Department<br>Project: Dauphin House<br>Date Assigned: 01/17/2020 |    | Sub To: Bench     | mark Construction Group Inc.   1 |      |
|                                                                                   | [              | Contractor *                                                                          |    |                   |                                  |      |
| Contract ID - The Contract ID is t                                                | the            | Select Contractor                                                                     |    |                   |                                  |      |
| contract number between you and                                                   | l the          | Contract ID *                                                                         | Re | sponsibility Code | Contract Amount *                |      |
| subcontractor. This field will help t                                             | he             |                                                                                       |    |                   | \$                               |      |
| subcontractor identify the contract                                               | to enter       | Start Date *                                                                          | En | d Date            |                                  |      |
| payrolls for if that contractor has n                                             | nultiple       | Notes                                                                                 |    |                   |                                  |      |
| accounts under one project. If you                                                | u do not       |                                                                                       |    |                   |                                  |      |
| have a Contract ID or numbering                                                   | system,        |                                                                                       |    |                   |                                  |      |
| be sure to assign a unique ID to the                                              | nis            |                                                                                       |    |                   |                                  |      |
| contract.                                                                         |                |                                                                                       |    |                   |                                  |      |
|                                                                                   |                |                                                                                       |    |                   | Cancel                           | Save |
| Contract Amount (Intional field                                                   |                |                                                                                       |    |                   |                                  |      |

Contract Amount - Optional field, some

Admins may want this information. This is the amount of the contract between you and your subcontractor.

Page 10 of 16

**Start Date** – The date that your Subcontractor is starting work on the project. This field can be changed after the initial save has been done. The Late CPR Summary report utilizes this field for later CPR reporting.

End Date – Optional field, some Admins may want this information.

Responsibility Code – Optional field, some Admins may want this information.

After you have made your choices from the drop down and entered any required information, be sure to **Save.** 

### **Change Password**

You can change your password at any time. These password rules must be followed – more than 6 characters, less than 20, must contain at least one capital letter and one lowercase letter. LCPtracker recommends that you create a password with the following characteristics. At least 8 characters long, contains at least one uppercase and one lowercase letter, one digit (0-9) and one special character (@# $\%^&*+=$ ).

### eDocuments

The eDocuments functionality is designed to allow the Agency/Admin to receive documents electronically, store, index and view the documents at will. A full administrator maintains all eDocument requirements. If there aren't any documents displayed, this is not a section you'll need to worry about

Depending on the setup by the Agency/Admin, the Prime Approver is also able to view the eDocuments submitted by the subcontractors.

| Projects Certifications Violations Reports Admin                                | eDo                                                                                                    | cuments                   | Set Up |                                               |  |  |  |  |
|---------------------------------------------------------------------------------|----------------------------------------------------------------------------------------------------|---------------------------|--------|-----------------------------------------------|--|--|--|--|
|                                                                                 |                                                                                                    |                           |        |                                               |  |  |  |  |
| eDocuments Main Menu                                                            |                                                                                                    |                           |        |                                               |  |  |  |  |
| Upload Documents Download Doc<br>View Documents                                 | ument Ter                                                                                                    | mplates                   |        |                                               |  |  |  |  |
| Help       Department     Select Department         Project         Yerological |                                                                                                    |                           |        |                                               |  |  |  |  |
| * Req'd: N = "No", Y = "Yes", R = "Required before CPR can be su                | * Req'd: N = "No", Y = "Yes", R = "Required before CPR can be submitted". ** Access: U = "Upload", V = "View" |                           |        |                                               |  |  |  |  |
|                                                                                 |                                                                                                    |                           |        | Document Types For Upload                     |  |  |  |  |
| Document Name                                                                   | Req'd                                                                                                    | Expire<br>Freq<br>(month) | Access | Document Description                          |  |  |  |  |
| Admin Entry of Daily Timecard                                                   | N                                                                                                    | 0                         | U&V    |                                               |  |  |  |  |
| APEX Weekly Payrolls                                                            | N                                                                                                    | 0                         | V      |                                               |  |  |  |  |
| Apprentice Certification                                                        | Y                                                                                                    | 12                        | V      | Apprentice Certification                      |  |  |  |  |
| Authorization for Payroll Deductions                                            | N                                                                                                    | 0                         | V      | Authorization for Payroll Deductions          |  |  |  |  |
| Certified Payroll Authorized Signature Letter                                   | N                                                                                                    | 0                         | V      | Certified Payroll Authorized Signature Letter |  |  |  |  |

Page 11 of 16

#### **View Documents**

You can view documents that a subcontractor has submitted by going to eDocuments > View Documents.

| View Documents       |                                     |                     |                      |                   |              |                      |                       |               |        |
|----------------------|-------------------------------------|---------------------|----------------------|-------------------|--------------|----------------------|-----------------------|---------------|--------|
| Department           | All Departments                     |                     |                      |                   |              |                      |                       |               |        |
| Project              | All Projects                        |                     |                      |                   |              |                      |                       |               |        |
| Contractor           | All Contractors                     |                     |                      |                   |              |                      |                       |               |        |
| Sub To   Contract ID | All Assignments                     |                     |                      |                   |              |                      |                       |               |        |
| Document Type        | Apprentice Certification 🖌          |                     |                      |                   |              |                      |                       |               |        |
| Status               | All Statuses 🔻                      |                     |                      |                   |              |                      |                       |               |        |
| Document Date Filter | Submitted Date Filter               | Employee Nam        | e                    |                   |              |                      |                       |               |        |
| Start Date           | Start Date                          | All Employee        | 5 🔻                  |                   |              |                      |                       |               |        |
| End Date             | End Date                            | <b></b>             |                      |                   |              |                      |                       |               |        |
| Load Data            |                                     |                     |                      |                   |              |                      |                       |               |        |
|                      |                                     |                     | Displaying 2 u       | ploaded documents |              |                      |                       |               |        |
| Project              | Document Type Document Dat          | e <u>Contractor</u> | Sub To   Contract ID | Submitted Descri  | ption Status | Employee Name Week I | End Date View Details | View Document | Delete |
| LevEl Playground     | Apprentice Certification 11/09/2016 | D Goode Co          | D Goode Inc.         | 11/09/2016        |              | SAMPLE, ELINOR       | Details               | View          | Delete |
| Page 1               |                                     | •                   |                      |                   |              |                      |                       |               |        |

You can narrow down your search by selecting any of the above filter items and clicking on Load Data. This will bring up the documents and allow you to view the details, open the document by clicking on View or delete the document.

#### **Upload Documents**

If desired, you can upload a document for a specific subcontractor. To do this, you will go to eDocuments > Upload Documents. Ensure that you upload to the specific contractor that the eDocument is for. LCPtracker recommends that each contractor would upload their own eDocuments. If they are having trouble, you can refer them to our support team at <u>support@lcptracker.com</u> for assistance.

| Projects    | Certifications                                                                                                    | Violations         | Reports       | Admin | eDocuments | Set Up |
|-------------|----------------------------------------------------------------------------------------------------|--------------------|---------------|-------|------------|--------|
| Upload D    | locuments                                                                                                    |                    |               |       |            |        |
| Departmen   | nt •                                                                                                    |                    |               |       |            |        |
| All Dep     | partments                                                                                                    | ~                  |               |       |            |        |
|             | e Closed Projects                                                                                                    |                    |               |       |            |        |
| Project Na  | me *                                                                                                    |                    |               |       |            |        |
| Project N   | leon                                                                                                    |                    | ~             |       |            |        |
| Contractor  | •                                                                                                    |                    |               |       |            |        |
| K5 Const    | ruction                                                                                                    | $\sim$             |               |       |            |        |
| Sub To   C  | ontract ID                                                                                                    |                    |               |       |            |        |
| All ASS     | Tures t                                                                                                    |                    |               |       |            |        |
| Document    | Type -                                                                                                    |                    |               |       | ~          |        |
| Document    | Date *                                                                                                    |                    |               |       | -          |        |
| Document    | - International International |                    |               |       |            |        |
| Expiration  | Date *                                                                                                    |                    |               |       |            |        |
|             |                                                                                                    |                    |               |       |            |        |
| Description | 1                                                                                                    |                    |               |       |            |        |
|             |                                                                                                    |                    |               |       |            |        |
| Select emp  | oloyee the docume                                                                                                    | nt relates to if a | appropriate * |       |            |        |
| Select      | Employee                                                                                                    | ~                  |               |       |            |        |
| Week end    | date the document                                                                                                    | t relates to if ap | propriate *   |       |            |        |
|             |                                                                                                    |                    |               |       |            |        |
| Comments    | i                                                                                                    |                    |               |       |            |        |
|             |                                                                                                    |                    |               |       |            | ^      |
|             |                                                                                                    |                    |               |       |            | $\sim$ |
| Confidentia | al Comments                                                                                                    |                    |               |       |            |        |
|             |                                                                                                    |                    |               |       |            |        |
|             |                                                                                                    |                    |               |       |            | C      |
|             |                                                                                                    |                    |               |       |            | *      |
| Select the  | file to upload                                                                                                    |                    |               |       |            |        |
|             |                                                                                                    |                    |               |       | Browse.    |        |
| Cancel      | Save                                                                                                    |                    |               |       |            |        |

Page 12 of 16

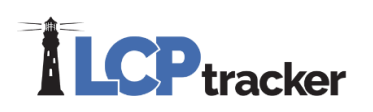

## Admin Tab

Based on the setup by the Agency/Admin, you typically would see two buttons under the Admin tab. Admin Notice Processing and Edit Employees.

If you do not see the Edit Employee button, this means that the Agency/Admin has restricted your ability to view the employees and will be performing the Apprentice approvals.

If you see the Edit Employee button, you may find that you only have read access and not able to make any edits. This would mean that the Agency/Admin will be performing the Apprentice approvals but still allows you to view the employee information.

#### **Edit Employees**

You can filter down by a project, contractor, city, zip codes or an employee's last name by clicking on Filter Employee Selection. You can click Load Employees if you prefer to not use a filter.

If you have a lot of subcontractors, by using a filter, it will make the drop-down list more manageable.

| Proiects   | Certifications      | Violations     | Reports       | Admin   | eDocuments  | Set Up | Support Admin | 1 |
|------------|---------------------|----------------|---------------|---------|-------------|--------|---------------|---|
| , rejetato | Coranodatorio       | Thomas of the  | risports      |         | obocamonico | ourop  | Capport Hammi |   |
| Select Er  | nployee To Edit     |                |               |         |             |        |               |   |
| • Filter   | Employee Selectio   | n              |               |         |             |        |               |   |
| Selec      | t a Project         |                |               |         |             |        |               |   |
| - AI       | Projects            |                |               |         |             |        |               |   |
| Selec      | t a Contractor      |                |               |         |             |        |               |   |
| - AI       | Contractors         |                |               | Ŧ       |             |        |               |   |
| Selec      | t a Citv            |                |               | Selects | 7IP Code    |        |               |   |
| - AI       | Cities              |                | • - Or -      | - All   | ZIP Codes 🗸 |        |               |   |
| Last N     | lame - Full or Part | ial (optional) |               |         |             |        |               |   |
| 🗆 Sr       | ow Employees Wi     | thout Wards    |               |         |             |        |               |   |
|            | iow Employees Wi    | thout Geograph | nic Areas     |         |             |        |               |   |
| 🗆 Sł       | low Unapproved A    | pprentices and | Expired Appro | vals    |             |        |               |   |
|            | ow Apprentices      |                |               |         |             |        |               |   |
| Loa        | d Employees         |                |               |         |             |        |               |   |
|            |                     |                |               |         |             |        |               |   |

You may also want to only show those unapproved apprentices or expired approvals. That can be done by clicking the box associated with what you want to see.

If the Agency/Admin has given you permission to approve Apprentices, once you click on Load Employees, you will scroll down to the Apprentice section.

| <ul> <li>Apprentice Information</li> </ul> |                            |                          |                                 |
|--------------------------------------------|----------------------------|--------------------------|---------------------------------|
| Apprentice ID                              | Apprentice Rate Percentage | Apprentice Period/Level/ | /Step Apprentice Approval       |
| Apprentice Registration Date               | Apprentice Approved Date   | Approval Expire Date     | Apprentice Approved<br>Rejected |
| Apprentice/Training Program                |                            | Program Occupation       | State Trained                   |
| Step Begin Hours                           | Step End Hours             |                          |                                 |
|                                            |                            |                          |                                 |

To approve an apprentice in LCPtracker, you will need to have an entry in the following three fields; Apprentice Approval, Apprentice Approved Date, and the Approval Expire Date. When you select 'Approved' in the Apprentice Approval field, the system will auto-populate today's

Page 13 of 16

# 

date in the Apprentice Approved Date field as well as the Administrator's User ID under the Apprentice Approved By field.

Click SAVE at the bottom of the screen once you have completed the approval steps.

#### **Admin Notice Processing**

Admin notices are messages that can be sent out to the subcontractors. Most of these notices are automatically sent out, such as when a payroll is rejected or if permit edit has been granted. The Agency/Admin may decide to setup additional Admin Notice templates for you to use.

#### **View Admin Notices**

There are multiple filters you can use to narrow down the admin notices you want to look at. The buttons to the right of each notice will allow you to edit, resend or close. Edit will give you the ability to add additional notes to the Admin Notice, however you cannot edit the previously entered message.

| Projects Certifications Violations Reports Admin eDocuments                              | Set Up Support Admin            |                        |                           |             |                    |      |        |       |
|------------------------------------------------------------------------------------------|---------------------------------|------------------------|---------------------------|-------------|--------------------|------|--------|-------|
| Admin Notice Processing                                                                  |                                 |                        |                           |             |                    |      |        |       |
| Contractor All Contractors                                                               |                                 |                        |                           |             |                    |      |        |       |
| Project All Projects                                                                     | ¥                               |                        |                           |             |                    |      |        |       |
| Sub To   Contract ID<br>All Assignments                                                  |                                 |                        |                           |             |                    |      |        |       |
| Notice Type         Notice Status           All Notice Types         All Notice Statuses |                                 |                        |                           |             |                    |      |        |       |
| From Date Hide Closed                                                                    |                                 |                        |                           |             |                    |      |        |       |
| Add New Notice Load Notices                                                              |                                 |                        |                           |             |                    |      |        |       |
| Administrator Notices                                                                    |                                 |                        |                           |             |                    |      |        |       |
| Project Name Contractor                                                                  | Notice Type Notice Title        | Notice Date Week End E | <u>)ate</u> <u>Status</u> | Created By  | Contractor License |      |        |       |
| BRIDGE RETROFIT M-15 PROJECT DOUGLAS CONTRACTING                                         | EDOCUMENT NOTICE eDocument      | 05/30/2019             | NEW                       | bq:fmiadmin | 7143371440         | Edit | Resend | Close |
| BRIDGE RETROFIT M-15 PROJECT DOUGLAS CONTRACTING                                         | EDOCUMENT NOTICE eDocument Reje | acted 05/30/2019       | NEW                       | bq:fmiadmin | 7143371440         | Edit | Resend | Close |

LCPtracker highly recommends closing out Admin Notices once they are complete to keep your view clean and organized. You can hide and unhide closed notices as need be by clicking on the highlighted checkbox as shown above.

#### Add Admin Notices

You can create an Admin Notice by clicking on the Add New Notice button. This functionality is only available after the Agency/Admin has setup an Admin Notice Type. This notice type would be a template that populates a message in the Notice Message field once a selection is made.

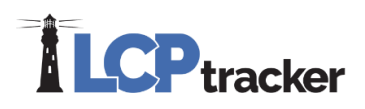

Ensure that all the fields with the red asterisk are filled out completely. The Notice Title will show in the subject line when the email is sent. The Notice Date needs to be the day you are sending the Admin Notice. You are not able to forward date this field. Once you are ready to send, click on Save and the contractor will be sent an automatic email with the information entered.

|                                                                                                    | Add Notice                                                                                                    |    |
|----------------------------------------------------------------------------------------------------|----------------------------------------------------------------------------------------------------|----|
| Contractor All Contractor All Contractor All Project All Project Stub To   Contract ID All Assignments  totice Type Notice Status All Notice Status From Date To Date Hide Closed Add New Notice Load Notices  Contractor | Contractor *       Project *         Select Contractor       *         Sub To I Contract ID *       CPR Date         Select Assignment *       Select CPR Date *         Notice Title *       Admin Notice Type *         Notice Message (1025 Characters M       Q         Delete notice       Missing CPR         New Notice       On-site Interview Notice         Overtime not Paid       Overtime not Paid | 1  |
| BRIDGE RETROFIT M-15 PROJECT DOUGLAS CONTRACTING                                                                                                    |                                                                                                    | // |
| BRIDGE RETROFIT M-15 PROJECT DOUGLAS CONTRACTING                                                                                                    |                                                                                                    |    |
|                                                                                                    | Cancel Sa                                                                                                    | ve |

### **Reports**

Typically, the majority of all the standard LCPtracker reports are available to a Prime Approver, however the Agency/Admin can restrict access to specific reports if required.

| Please contact the                      | Projects Certifications Violations Reports Admin eDocuments Set Up Support Admin |  |  |  |  |  |  |  |
|-----------------------------------------|----------------------------------------------------------------------------------|--|--|--|--|--|--|--|
| Agency/Admin if you need                | Admin Reports                                                                    |  |  |  |  |  |  |  |
| to request access to a                  | All Common Reports                                                               |  |  |  |  |  |  |  |
| report you are not currently            | Apprentice Reports                                                               |  |  |  |  |  |  |  |
| seeing available under the Reports tab. | Compliance Reports                                                               |  |  |  |  |  |  |  |
|                                         | Custom Reports                                                                   |  |  |  |  |  |  |  |
| For detailed examples on                | List Reports                                                                     |  |  |  |  |  |  |  |
| the standard LCPtracker                 | Management Reports                                                               |  |  |  |  |  |  |  |
| Admin reports, please see               | setup in DB (a) test database fed                                                |  |  |  |  |  |  |  |
| the most recent Reports                 | Special Reports                                                                  |  |  |  |  |  |  |  |
| Catalog, which is available             | > Specialty Reports, ARRA, HUD, Transit                                          |  |  |  |  |  |  |  |
| under the Training                      | Workforce Reports                                                                |  |  |  |  |  |  |  |
| Materials.                              |                                                                                  |  |  |  |  |  |  |  |
|                                         |                                                                                  |  |  |  |  |  |  |  |
|                                         |                                                                                  |  |  |  |  |  |  |  |
| Training Materials                      | upport Logout Live Chat Co-Browse My Account                                     |  |  |  |  |  |  |  |
|                                         |                                                                                  |  |  |  |  |  |  |  |
|                                         |                                                                                  |  |  |  |  |  |  |  |

Page 15 of 16

Phone: 714-669-0052 x 4 Email: <u>support@lcptracker.com</u> Web: lcptracker.com | © LCPtracker, Inc. – Confidential. Do not release or distribute in any way without express written consent of LCPtracker, Inc.

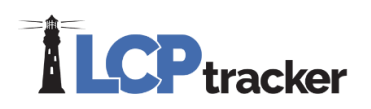

## Support

Should you need additional assistance please contact our LCPtracker support team. They are available Monday through Friday 5:00am until 5:30pm PST at:

- 714-669-0052 option 4, or
- Live Chat, or
- Support@LCPtracker.com

Page 16 of 16